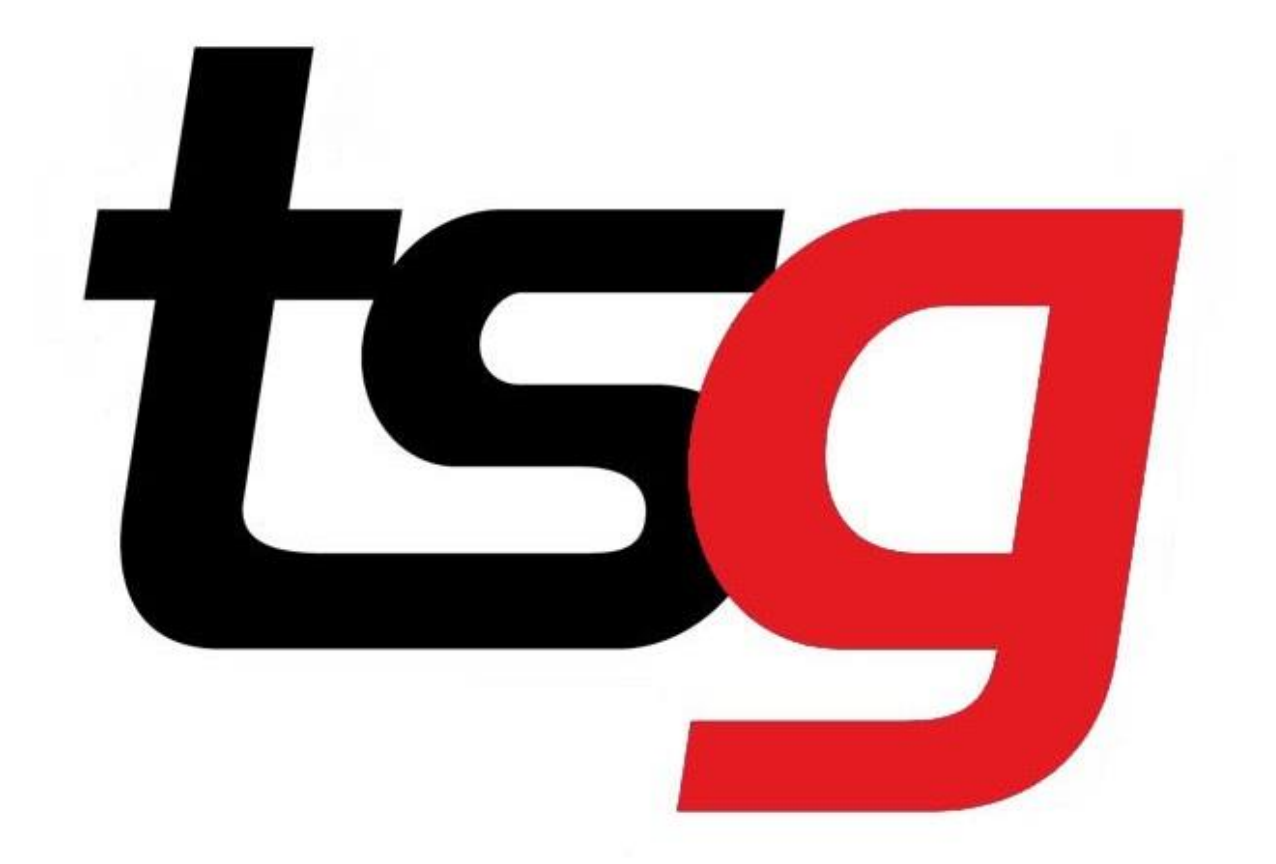

How to set up store email on your phone?

## Set up POP3 email - Apple iPhone

### 1 Before you start

Make sure you have the following information: 1. Your email address 2. Password (call IT if you forget your password)

## 2 Select Settings

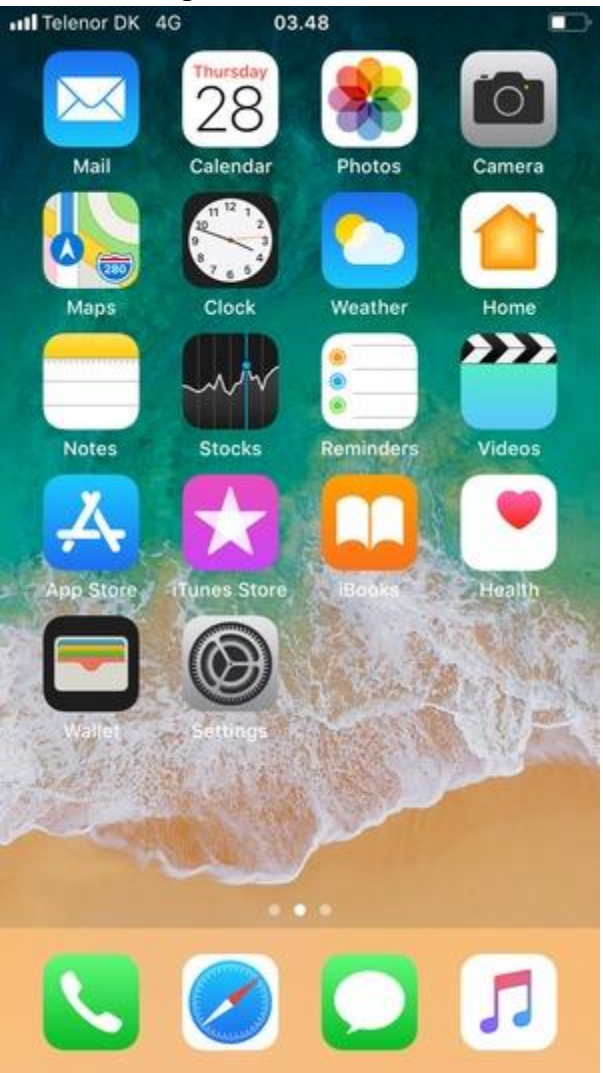

## 3 Scroll to and select Accounts & Passwords

| .atl Tele | mor DK 4G 03.53      |    |
|-----------|----------------------|----|
|           | Settings             |    |
| P         | Accounts & Passwords | ×  |
|           | Mail                 | 8  |
| 2         | Contacts             | >  |
|           | Calendar             | \$ |
|           | Notes                | >  |
| :         | Reminders            | \$ |
|           | Phone                | >  |
|           | Messages             | 8  |
|           | FaceTime             | >  |
| 6         | Maps                 | 2  |
| $(\pm)$   | Compass              | >  |
| 0         | Safari               | >  |
|           |                      |    |
| -         | 20                   |    |

#### 4 Select Add Account

| Settings Accounts & Passwords |      |   |
|-------------------------------|------|---|
| App & Website Passwords       |      | > |
| ACCOUNTS                      |      |   |
| Add Account                   |      | > |
| Fetch New Data                | Push | > |
|                               |      |   |
|                               |      |   |
|                               |      |   |
|                               |      |   |

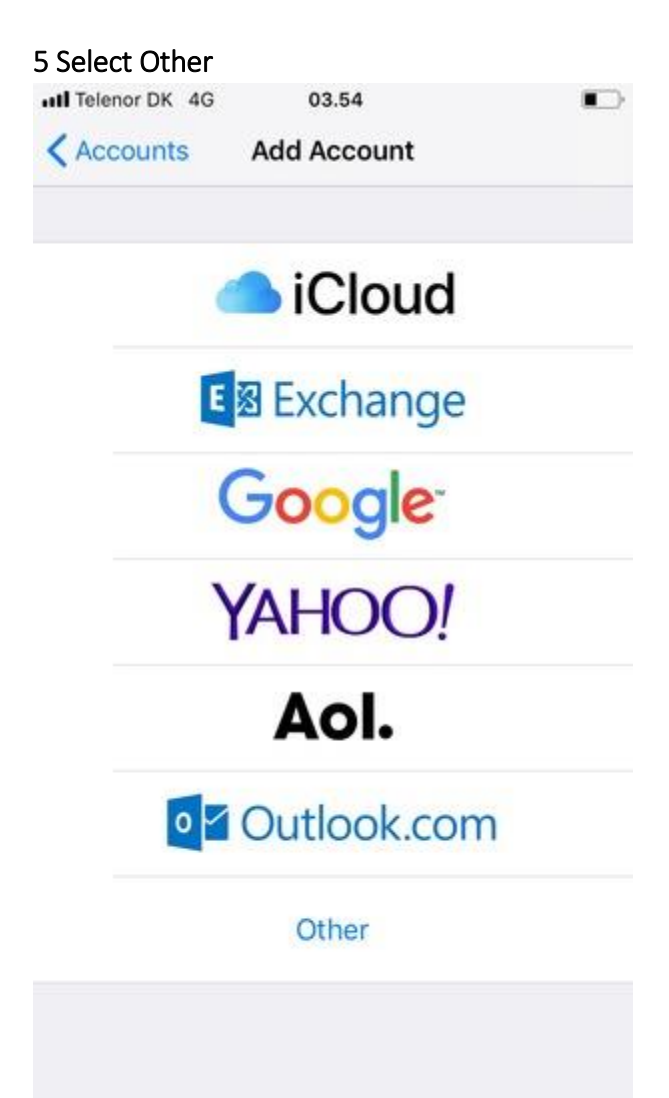

#### 6 Select Add Mail Account

## 7 Type in Name, email and password and click Next.

| 10:06 🕫     |                     | "" \$ " |
|-------------|---------------------|---------|
| Cancel      | New Account         | Next    |
|             |                     |         |
| Name        | Edward              |         |
| Email       | tsteststore@tobacco | osg.com |
| Password    | ••••••              |         |
| Description | Tobaccosg           |         |
|             |                     |         |

|     |     |   |   |     |     | -        | 0 |      | 0            |
|-----|-----|---|---|-----|-----|----------|---|------|--------------|
|     | 2   | 3 | 4 | 5   | 6   | <u> </u> | 8 | 9    | 0            |
| -   | 1   | : | ; | (   | )   | £        | & | @    | "            |
| #+= |     | • | , |     | ?   | !        | , |      | $\bigotimes$ |
|     | ABC |   |   | spa | ace |          |   | retu | rn           |
|     |     |   |   |     |     |          |   |      |              |
|     |     |   | _ |     |     |          |   |      |              |

## 8 Choose POP account, put in username, password again and host name as pop.tobaccosg.com

| 10:08 🕫    |                     | ,,,,  🍣 🗩 |
|------------|---------------------|-----------|
| Cancel     | New Account         | Save      |
| IN         | IAP F               | РОР       |
|            |                     |           |
| Name       | Edward              |           |
| Email      | tsteststore@tobaccc | osg.com   |
| Descriptio | n Tobaccosg         |           |
|            | IAIL SERVER         |           |
| Host Nam   | e pop.tobaccosg.com |           |
| Username   | tsteststore@tobacco | osg.com   |
| Password   | •••••               |           |
|            | Passwords           |           |
| qw         | ertyu               | i o p     |
| a s        | d f g h j           | k I       |
| φZ         | xcvbn               | m 🗵       |
| 123        | space               | return    |
|            |                     | Q         |

| TPG :              | mail.tpg.com.au             |
|--------------------|-----------------------------|
| Optusnet :         | mail.optusnet.com.au        |
| Dodo :             | smtp.dodo.com.au            |
| Bigpond (Telstra): | mail.bigpond.com            |
| Virgin Mobile 3G   | smtp.virginbroadband.com.au |
| Vodafone 3G        | smtp.vodafone.net.au        |

| 10:09 🕫     |                      | ,III 🗢 🔲 |
|-------------|----------------------|----------|
| Cancel      | New Account          | Save     |
| Host Name   | pop.tobaccosg.com    |          |
| Username    | tsteststore@tobaccos | g.com    |
| Password    | •••••                |          |
| OUTGOING MA | IL SERVER            |          |
| Host Name   | mail.bigpond.com     |          |
| Username    | Optional             |          |
| Password    | Optional             |          |
|             |                      |          |
|             | Passwords            |          |
| q w e       | rtyu i               | o p      |
| a s         | d f g h j            | k I      |
| φZ          | x c v b n            | m 🗵      |
| 123         | space                | return   |
|             |                      | Q        |

## 10 Click Yes for disable SSL

| 10:09 🕫                 |                            |                                                   | uli 🗢 🗩 |
|-------------------------|----------------------------|---------------------------------------------------|---------|
|                         | Verit                      | fying                                             |         |
|                         |                            |                                                   |         |
| IMAI                    | C                          | POP                                               |         |
|                         |                            |                                                   |         |
| Name                    | Edward                     |                                                   |         |
| Email                   | tsteststor                 | e@tobaccosg                                       | .com    |
| Description             | Tobaccos                   | g                                                 |         |
| INCON Car<br>Do<br>Host | you want to t<br>account w | ect Using SSL<br>ry setting up the<br>ithout SSL? |         |
| User                    | Yes                        | No                                                | n       |
| Password                | •••••                      | ••                                                |         |
| OUTGOING MA             | IL SERVER                  |                                                   |         |
| Host Name               | mail.bigp                  | ond.com                                           |         |
| Username                | Optional                   |                                                   |         |
| Password                | Optional                   |                                                   |         |
|                         |                            |                                                   |         |

15 Your account is ready to use

## Set up POP3 email - Samsung

## 1 Before you start

Make sure you have the following information: 1. Your email address 2. Password (call IT if you forget your password)

#### 2 Swipe up

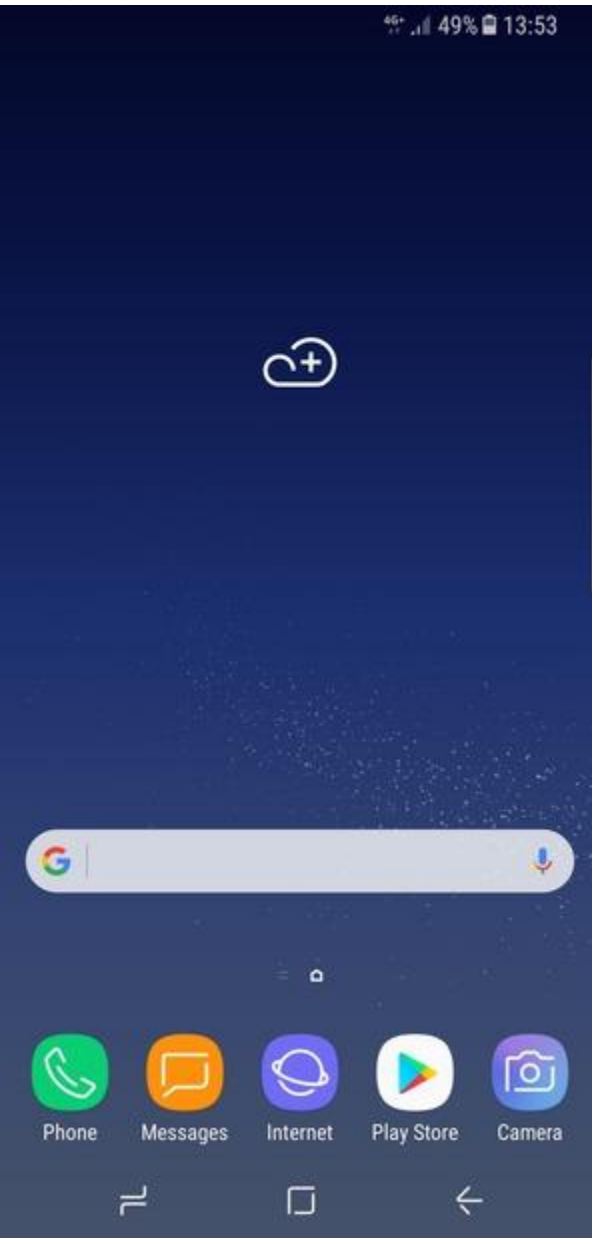

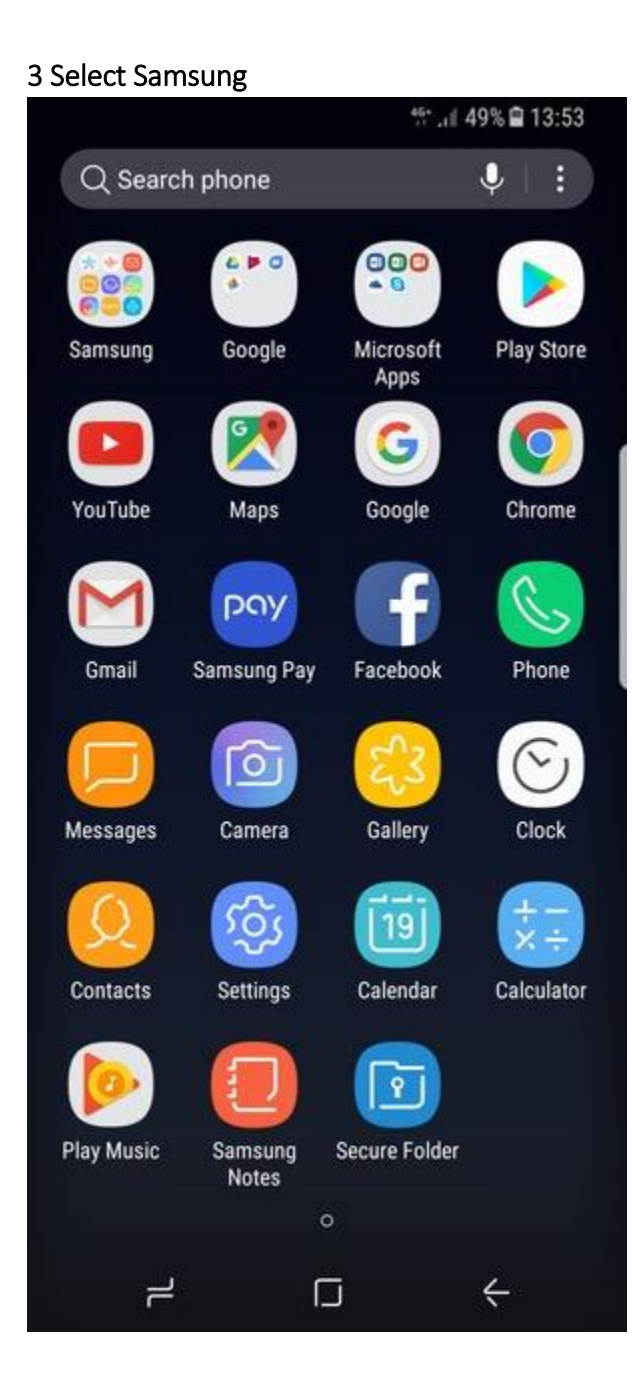

#### 4 Select Email

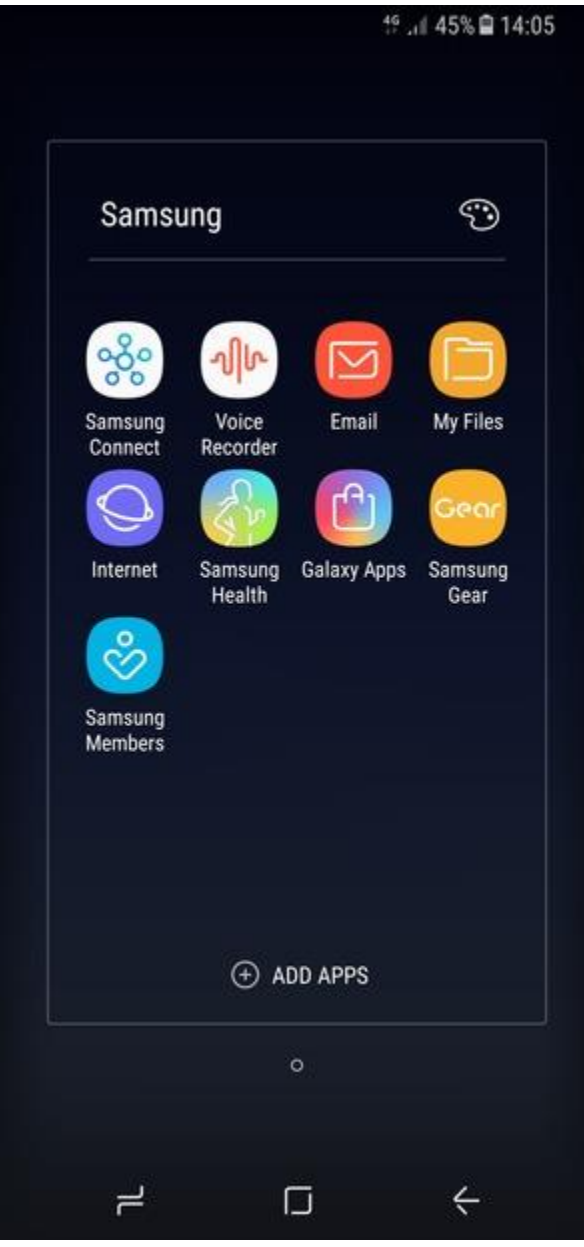

# 5 Enter your Email address and Password. Select SIGN IN

For example: tsteststore@tobaccosg.com

| < ADD NEW ACC | COUNT      | ff: all 43% 🔒 14:14 |
|---------------|------------|---------------------|
|               |            |                     |
| tsteststore@t | obaccosg   | .com                |
| ••••••        |            |                     |
| ○ Show pass   | word       |                     |
| O Set as defa | ult accour | nt for sending      |
|               |            |                     |
|               |            |                     |
|               |            |                     |
|               |            |                     |
|               |            |                     |
|               |            |                     |
|               |            |                     |
|               |            |                     |
|               |            |                     |
| MANUAL SETUP  |            | SIGN IN             |
| 1             |            | $\leftarrow$        |
|               |            |                     |

#### 6 Select POP3 account

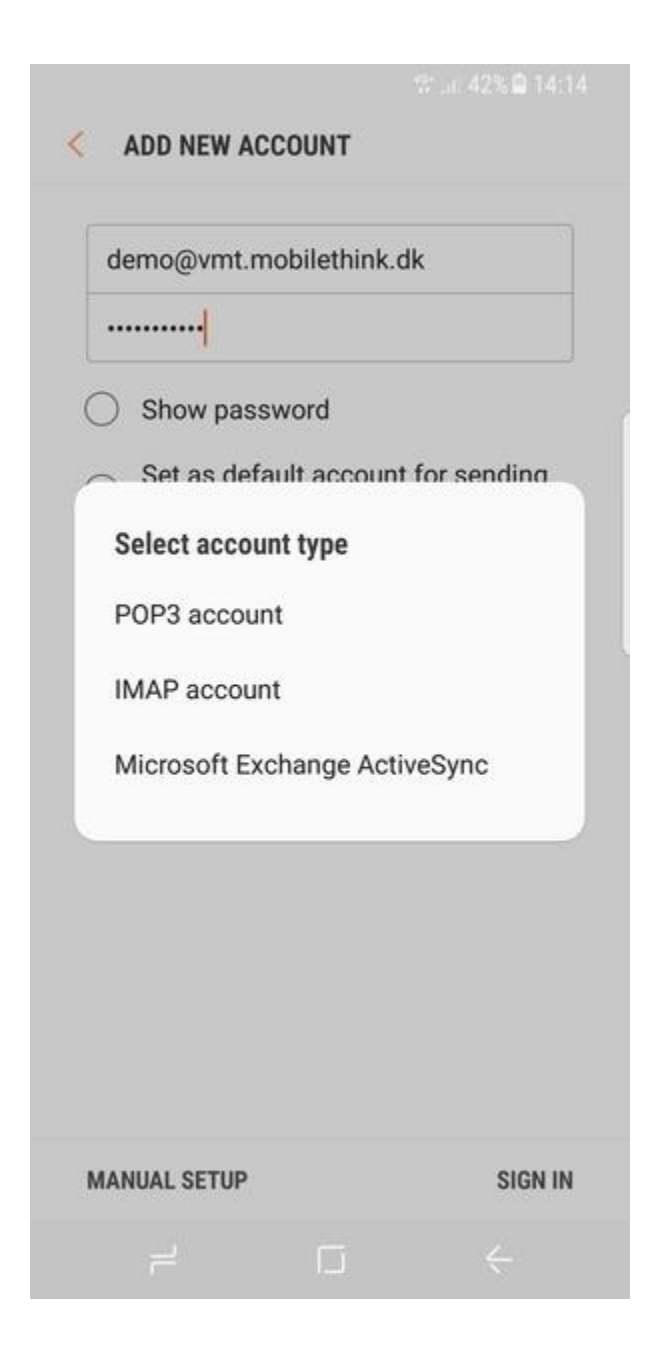

# 7 Enter Username and Incoming server address final 42% 14:14

| COUNT                                                                                                    |                            |        |
|----------------------------------------------------------------------------------------------------|----------------------------|--------|
| Email address                                                                                               |                            |        |
| tsteststore@                                                                                                | tobaccosg.com              |        |
| Username                                                                                                    |                            |        |
| TSG                                                                                                    |                            |        |
| Password                                                                                                    |                            |        |
|                                                                                                    |                            |        |
| COMING SERVER<br>POP3 server                                                                                | sg.com                     |        |
| COMING SERVER<br>POP3 server<br>pop.tobaccos<br>Security type                                               | sg.com                     |        |
| COMING SERVER<br>POP3 server<br>pop.tobaccos<br>Security type<br>None ▼                                     | sg.com                     |        |
| COMING SERVER<br>POP3 server<br>pop.tobaccos<br>Security type<br>None ▼<br>Port                             | sg.com                     |        |
| COMING SERVER<br>POP3 server<br>pop.tobaccos<br>Security type<br>None ▼<br>Port<br>110                      | sg.com                     |        |
| COMING SERVER POP3 server pop.tobaccos Security type None Port 110 Delete Email from                        | sg.com                     |        |
| COMING SERVER<br>POP3 server<br>pop.tobaccos<br>Security type<br>None ▼<br>Port<br>110<br>Delete Email from | s <b>g.com</b><br>n server |        |
| COMING SERVER<br>POP3 server<br>pop.tobaccos<br>Security type<br>None ▼<br>Port<br>110<br>Delete Email from | s <b>g.com</b>             | SIGN I |

## 8 Scroll down and enter Outgoing server address

| TPG :              | mail.tpg.com.au             |
|--------------------|-----------------------------|
| Optusnet :         | mail.optusnet.com.au        |
| Dodo :             | smtp.dodo.com.au            |
| Bigpond (Telstra): | mail.bigpond.com            |
| Virgin Mobile 3G   | smtp.virginbroadband.com.au |
| Vodafone 3G        | smtp.vodafone.net.au        |

|                                                  | 😚 .dl 42% 🗎 14:14 |
|--------------------------------------------------|-------------------|
| < MANUAL SETUP                                   |                   |
|                                                  |                   |
| Delete Email from server                         |                   |
| Never 💌                                          |                   |
| OUTGOING SERVER                                  |                   |
| SMTP server                                      |                   |
| mail.bigpond.com                                 |                   |
| Security type                                    |                   |
| None 💌                                           |                   |
| Port                                             |                   |
| 25                                               |                   |
| Authentication required<br>before sending emails |                   |
| User name                                        |                   |
| Password                                         |                   |
| Show password                                    |                   |
|                                                  | SIGN IN           |
|                                                  | <                 |

9 Turn off Authentication required before sending emails and select SIGN IN

| Port<br>25                  |                          |                        |
|-----------------------------|--------------------------|------------------------|
| Authentication before sendi | on required<br>ng emails |                        |
|                             |                          | SIGN IN                |
| 1                           |                          | $\leftarrow$           |
| 10 Your accour              | nt is ready to u         | use<br>∜:⊪ 42% @ 14:15 |
| – INBOX                     |                          |                        |

| =        |                   |
|----------|-------------------|
| Q Search | Ŷ                 |
|          | Last synced 14:10 |

| $\geq$ |     |
|--------|-----|
|        |     |
| 1      |     |
|        |     |
|        | 12. |

You may have emails that have not yet been retrieved from the server.

|   |          | E            |
|---|----------|--------------|
| F | <u>_</u> | $\leftarrow$ |